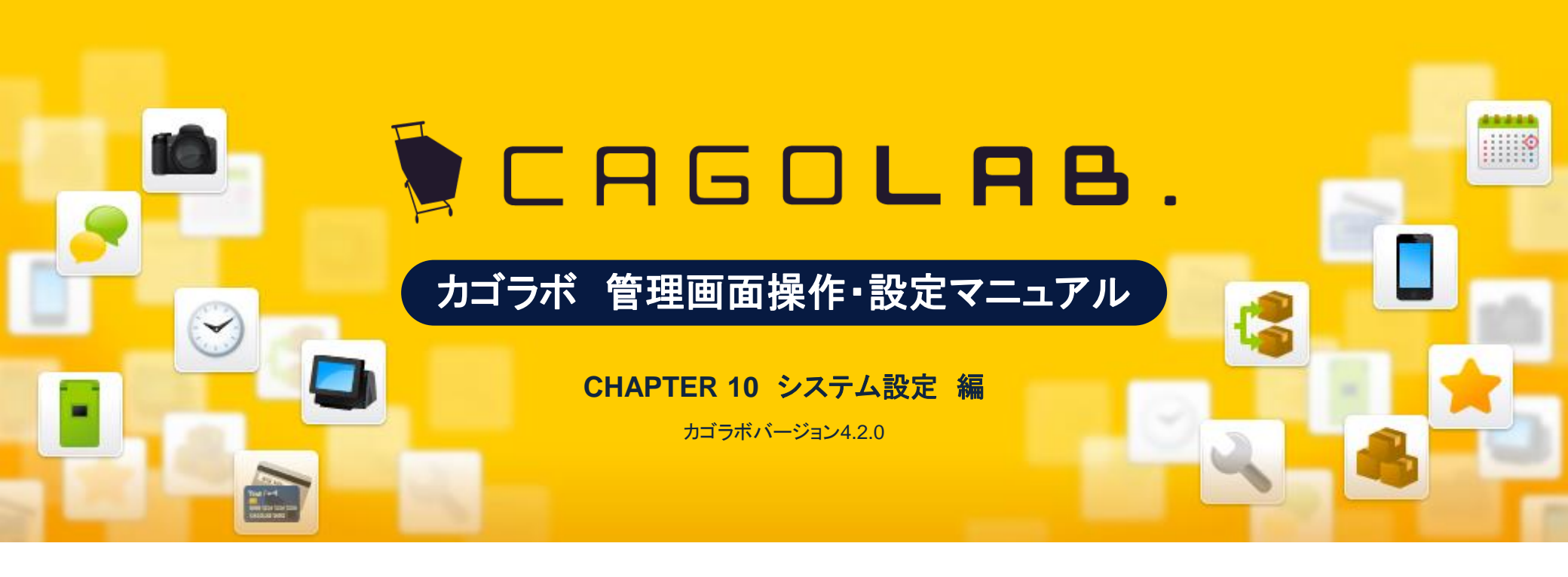

お問い合せはこちらまで

カゴラボサポートセンター

0120-713-362(携帯電話からは0985-23-3362) E-mail: support@cagolab.jp

受付時間:平日10:00~12:00/13:00~17:00(祝祭日及び弊社休業日を除く)

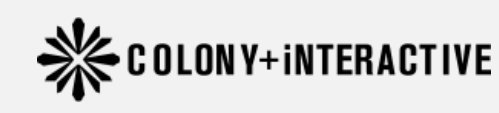

提供企業:コロニーインタラクティブ株式会社 〒870-0026 大分県大分市金池町2丁目1番10号 ウォーカービル大分駅前 7F

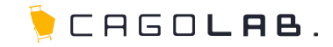

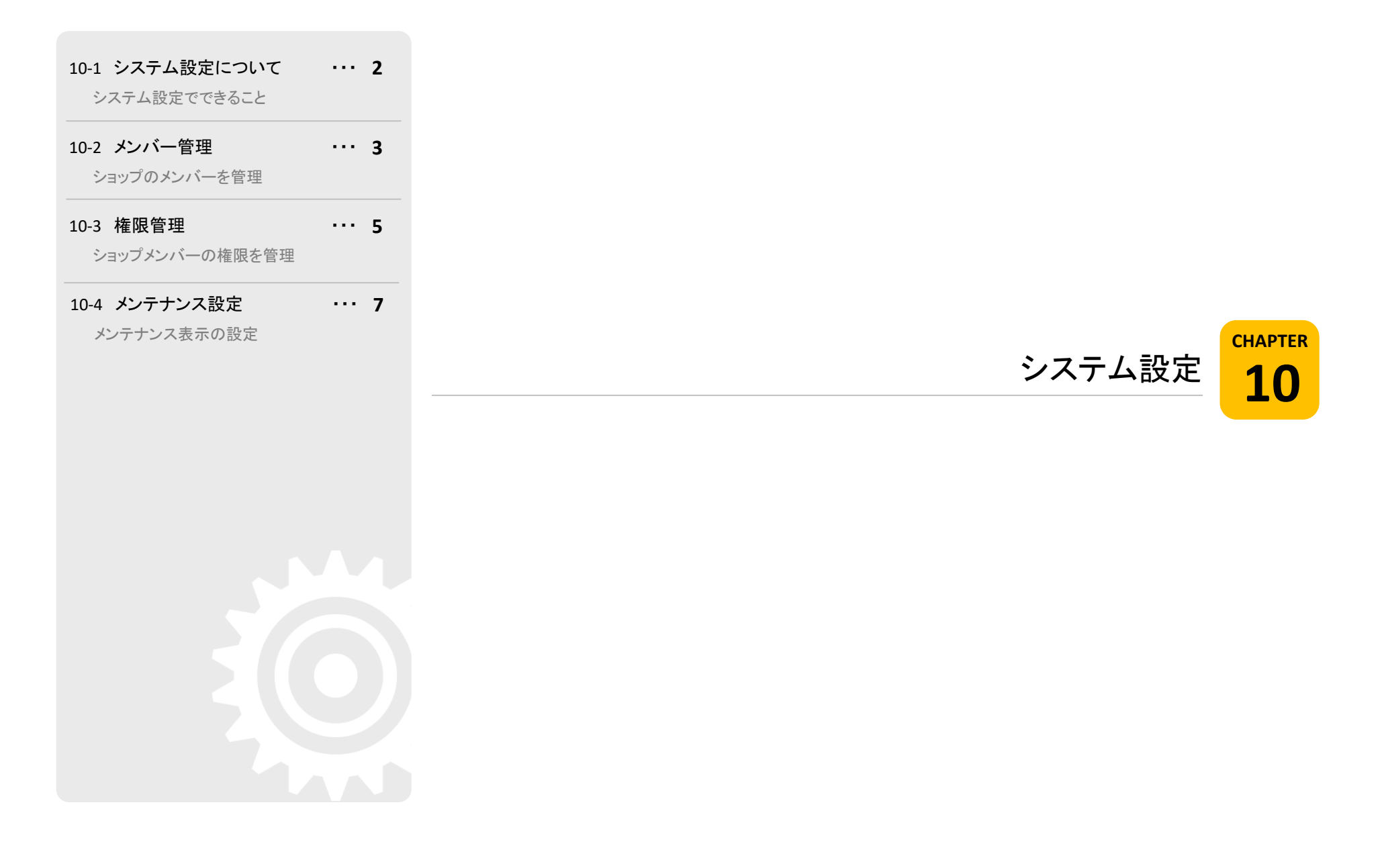

# 10-1.システム設定について

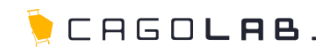

# システム設定できること

システム設定は、管理画面、ネットショップの両方に重要な設定を行うメニューです。

# 以下のメニューが設定できます。

- ・メンバー管理
- ·権限管理
- ・メンテナンス設定

次ページより、順番に解説を記載していきます。

システム設定

メンバー管理

権限管理

メンテナンス設定

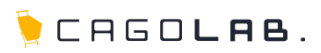

# メンバー管理

メンバー管理では、管理画面にログインできるユーザーを確認することが できます。

# 以下のメニューが設定できます。

▪権限

·名前

・所属

•稼動 or 非稼働

### メンバー新規登録

管理画面にログインできるユーザーを 新たに追加する場合は、ここから登録することができます。

## 変更

該当の名前をクリックすると設定を変更するための 別ウィンドウが開きます。

# 移動

↑ ↓ で画面に表示する順番を変更することができます。

#### 削除

× をクリックすると、新着情報を削除することができます。

### ★ ご注意ください

削除ボタンからデータを削除すると、 復活することができませんのでご注意ください。

| メンバー管理 |           |         |    |     |         |
|--------|-----------|---------|----|-----|---------|
|        | וכצ       | 「一を新規入力 |    |     |         |
| 作限     | 名前        | 资居      | 移動 | 8 D | 削除      |
| サポート   | サポート権限テスト |         | 稼働 |     | ↓ × 削除  |
| 管理者    | Support   |         | 稼働 | •   | ↓ × 削除  |
| 管理者    | 管理者       |         | 稼働 | T.  | ↓ ×     |
| 外部業者1  | 外部事業者1    |         | 稼働 | Ť.  | ×<br>削除 |

# ©COLONY+INTERACTIVE INC.

10-2. メンバー管理

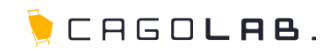

編集・登録画面では、以下の項目を設定することができます。

# 名前必須

ログインした際、管理画面右上に表示される名前を設定します。 例)「<u>コロニーメンバー」</u>でログイン中

# 所属 必須

権限の所属等を設定します。

#### ログインID 必須

管理画面ログイン時に必要なIDを設定します。

### パスワード 必須

管理画面ログイン時に必要なパスワードを設定します。

### 権限 必須

メンバーの権限グループを設定できます。 権限グループには、管理画面でアクセスできる ページが設定できるので、 メンバーに適切な管理権限を指定します。

| 選択してくたさい | • |
|----------|---|
| 選択してください |   |
| サポート     |   |
| 管理者      |   |
| スタッフ     |   |
| アルバイト    |   |
| 外部業者1    |   |
| 外部業者2    |   |
| 外部業者3    |   |

# 稼働/非稼働 必須

メンバーの稼働/非稼働を選択します。 非稼動にするとログインできなくなります。

# 🖌 ここをチェック!

各入力項目に 必須 とある箇所は、必ず入力しなければなりません。 入力漏れが無いか、設定を終える際に必ずチェックしましょう。

| 名前<br><mark>必須</mark>     |                                                                           |
|---------------------------|---------------------------------------------------------------------------|
| 所属                        | コロニーインタラクティブ株式会社                                                          |
| ログインID<br><sup>必須</sup>   | colony<br>半角英数字4~50文字                                                     |
| パスワード<br><mark>多須</mark>  | <ul> <li>●●●●●●●●</li> <li>●●●●●●●●</li> <li>確認のために以換入力してください。</li> </ul> |
| 権限<br>必須                  | 管理者    ▼                                                                  |
| 稼働/非稼働<br><mark>必須</mark> | ◎ 稼働 ◎ 非稼働                                                                |
|                           | この内容で登録する                                                                 |

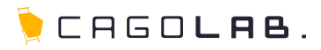

# 権限管理

権限管理では、グループの権限設定を行うことができます。

# 管理グループ

権限のグループを選択します。

# グローバルナビゲーション

設定したいグローバルナビゲーションを選択します。

# 設定の考え方

管理グループとブローバルナビゲーションのセットで 設定することができるので、容易に調整可能です。

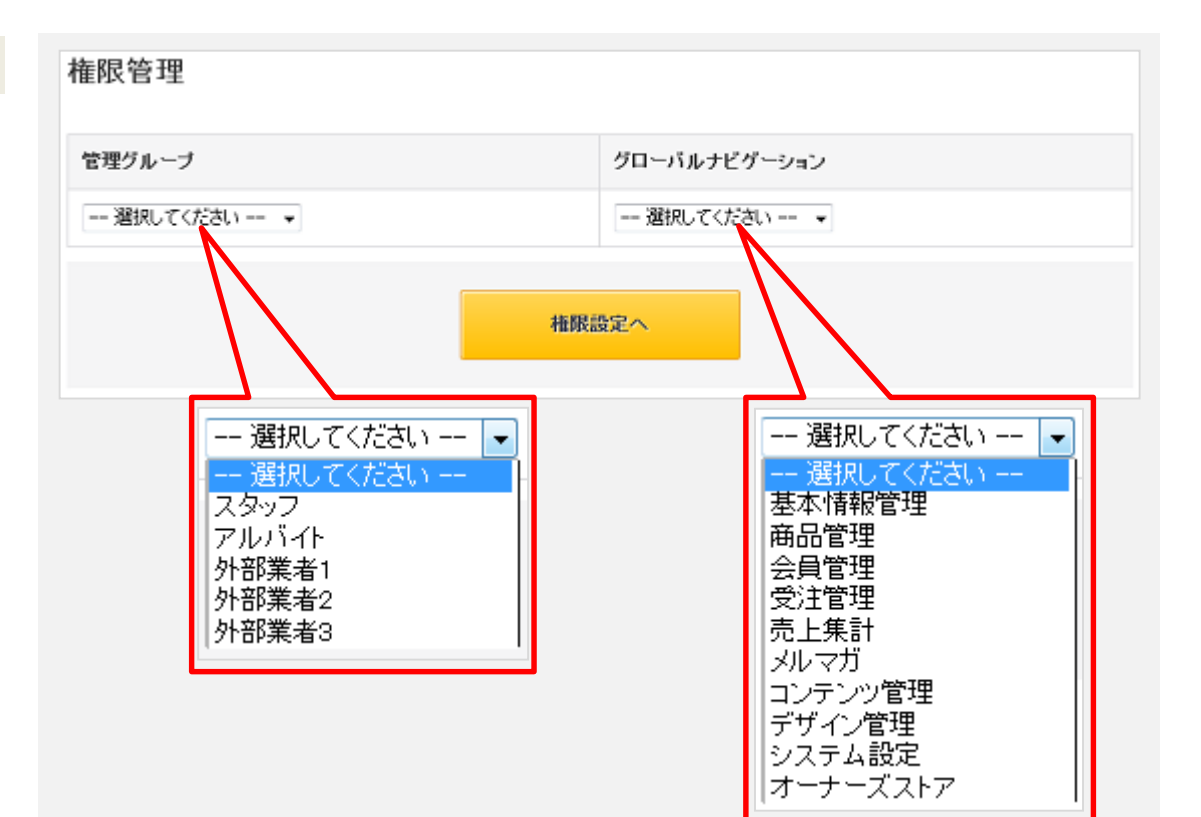

🌔 CAGO**lab**.

グループとグローバルナビゲーションを組み合わせて選択後、各グローバ ルナビゲーション内のメニューについて詳細な設定を行うことができます。

# ★ ご注意ください

仕様上、グローバルナビゲーションの権限設定を「あり」にされる場合、 最低でも各グローバルナビゲーションの一番上にあるページ名は 必ず有りにして頂く必要がございます(右図「SHOPマスター」に該当)。

# 以下のメニューが設定できます。

「あり」を設定し場合は、該当のメニューを見る、 もしくは操作することができます。 「なし」を設定した場合は、該当の管理グループ権限で管理画面に ログインした際に、メニューそのものが表示されない仕組みです。

## ★ ご注意ください

例えば右図の場合、「外部業者3」のグループに 「基本設定」の「特定商取引法」のみ許可したい場合でも、 SHOPマスターも許可する必要があります。

#### 戻る

管理グループ、グローバルナビゲーションの選択画面へ戻ります。

# 設定する

設定内容を反映し、保存します。

| 権限設定            |              |      |         |
|-----------------|--------------|------|---------|
| 管理グループ          | グローバルナビゲーション |      | 権限設定    |
| 外部業者3           | 基本情報管理       |      | ●あり ○なし |
| ページ名            |              | 権限設定 |         |
| 【1階層目】SHOPマスター  |              | ⊙ あり | ○なし     |
| 【1階層目】特定商取引法    |              | ● あり | ○なし     |
| 【1階層目】支払方法設定    |              | ○あり  | ●なし     |
| L 支払方法登録・編集     |              | ○あり  | ●なし     |
| 【1階層目】配送方法設定    |              | ○あり  | ●なし     |
| L配送業者情報登録       |              | ○あり  | ●なし     |
| 【1階層目】ポイント設定    |              | ○あり  | ●なし     |
| 【1階層目】メール設定     |              | ○あり  | ●なし     |
| 【1階層目】SEO管理     |              | ○あり  | ●なし     |
| 【1階層目】会員規約設定    |              | ○あり  | ●なし     |
| 【1階層目】定休日管理     |              | ○あり  | ●なし     |
| 【1階層目】トラッキングコート | 「管理          | ○あり  | ●なし     |
|                 | 戻る           | 設定する |         |

例)管理グループ:外部業者3 グローバルナビゲーション:基本設定

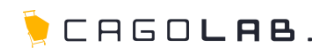

# メンテナンス設定

メンテナンス表示にするための設定を行うことができます。

### メンテナンス画面確認URL

上部にメンテナンス画面が確認できるURLが表示されています。管理 画面ヘログインした状態でURLをクリックして、メンテナンス画面を確 認してください。

### 接続許可IP

メンテナンス中に接続を許可するIPアドレスを登録します。複数許可 する場合は改行を入れ、1行につき1IPアドレスを登録してください。

# メンテナンス状態 必須

[ON]にすると、開始日・終了日の日時設定に合わせてメンテナンス表示 されます。日時設定がない場合、ただちにメンテナンス状態となります。 [OFF]にすると、日時設定がされていてもメンテナンス表示されません。

### 開始日·終了日

メンテナンスの開始日と終了日を入力します。

# サイトロゴ 必須

サイトロゴを表示するかしないか選択します。表示するを選択すると、 登録されているショップロゴが自動的に表示されます。

#### PC•MB•SPサイト画像

画像をアップロードすることができます。

### 表示メッセージ

メンテナンス中に表示させたいメッセージを入力します。

### 定型文言表示/非表示

ボタンをクリックすると表示メッセージに差し込むことができる定型文言の一覧が表示されます。

| (ンテナンス表示設定)                                                   |                                                                                                    |                        |              |  |
|---------------------------------------------------------------|----------------------------------------------------------------------------------------------------|------------------------|--------------|--|
| メンテナンス画面は、http://maintenance=onから確認できます。<br>(管理画面のログインが必要です。) |                                                                                                    |                        |              |  |
| 接続許可IP                                                        | 複数許可する場合は改行を入れ、1行につき1IPアドレスで                                                                                      | *登録してください。             |              |  |
| メンテナンス状態<br><mark>必須</mark>                                   | <ul> <li>ON ● OFF</li> <li>[ON]にすると、日時設定に合わせてメンテナンス表示されます。日</li> <li>[OFF]にすると、日時設定がされていてもメンテナンス表示されませ</li> </ul> | 時設定がない場合、ただちにメンう<br>ん。 | テナンス状態となります。 |  |
| 開始日                                                           | ▼年▼月▼日 Ⅲ▼時 -<br>00秒から適用されます。                                                                                      | ▼分                     |              |  |
| 終了日                                                           | ▼年▼月▼日 Ⅲ▼時 -<br>59秒まで適用されます。                                                                                      | ▼分                     |              |  |
| サイトロゴ<br>必須                                                   | ◎ 表示する ● 表示しない<br>サイトロゴは、CAGOLABデフォルトのパス/ファイル名のみ対応でき                                                              | r.                     |              |  |
| PCサイト画像<br>[640×640]                                          | ファイルを選択<br>遅沢されていません<br>アップロード                                                                                    |                        |              |  |
| MBサイト画像<br>[480×480]                                          | ファイルを選択<br>遅沢されていません<br>アップロード                                                                                    |                        |              |  |
|                                                               | ファイルを選択 選択されていません                                                                                                 | お店の名前                  | {NAME}       |  |
| [640×640]                                                     | アップロード                                                                                                    | お店の電話                  | {TEL}        |  |
|                                                               |                                                                                                    | お店のメール                 | {EMAIL}      |  |
| 表示メッセージ                                                       |                                                                                                    | お店のFAX                 | {FAX}        |  |
|                                                               |                                                                                                    | メンテ開始日                 | {START_DATE} |  |
|                                                               |                                                                                                    |                        | {END_DATE}   |  |
|                                                               | 定型文言<br>表示/非表示                                                                                                    |                        |              |  |